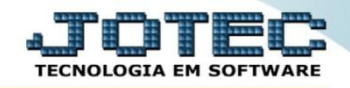

## DNF – DEMONSTRATIVO DE NOTAS FISCAIS LFEMMDNF0

Explicação: Demonstrativo de Notas Fiscais, O DNF será apurado mensalmente e deverá ser entregue à RFB até o último dia útil do mês subsequente ao da referência.

## > Para realizar esta rotina acesse o módulo: *Fiscal.*

| Menu Geral - JOTEC - 0000096.00 - 1126 - Mozilla Firefox  T22.16.1.28/cgi-bin/itgeseus.exe                                                                                                    |                            |                        |                 |                  |   |                                                                                  |
|----------------------------------------------------------------------------------------------------|----------------------------|------------------------|-----------------|------------------|---|----------------------------------------------------------------------------------|
| Suporte Eletrônico                                                                                                    |                            |                        |                 |                  |   | ATCHIME LA                                                                       |
| Sistemas<br>Faturamento<br>Serviços<br>CRM - SAC                                                                                                    | Faturamento                | Serviços               | CRM - SAC       | Telemarketing    | 2 | A c e s s o R á p i d o Contabilidade Demonstrativo de resultado do              |
| Telemarketing Ø<br>EDI Ø<br>Mala Direta Ø<br>PDV Ø                                                                                                    | Mala Direta                | Estoque                | Compras         | ELPR             |   | exercicio Estoque Produtos Faturamento                                           |
| Estoque Compras Compras Compra | Produção                   | Gerenc. de<br>projetos | Contas a Pagar  | Contas a Receber |   | Pedido<br>Gera NF-E<br>Fiscal                                                    |
| Gerenc. de projetos 🔗<br>Contas a Pagar 🔗<br>Contas a Receber 🔗<br>Bancos 🤗                                                                                                    | Bancos                     | Fluxo de Caixa         | Centro de Custo | Exportador       | E | Apuração de IPI<br>ICMS<br>Apuração de ICMS ST<br>Apuração de PIS/COFINS         |
| Fluxo de Caixa<br>Centro de Custo<br>Exportador<br>Gestor                                                                                                    | Gestor                     | Importador             | Auditor         | Filiais          |   | Produção<br>Explosão de produtos<br>Fases em andamento<br>Cll/produtos por local |
| Importador 🧭<br>Auditor Ø<br>Filiais Ø<br>Estatísticas & Gráficos                                                                                                    | Estatísticas &<br>Gráficos | Fiscal                 | Contabilidade   | Diário Auxiliar  |   | Necessidades de compras<br>Kanban por local                                      |
| SUPORTE JOTEC                                                                                                    |                            | TECNICO                | 22/09/2015      | MATRIZ           |   | Sair                                                                             |

➢ Em seguida acesse: Atualização > DNF.

| Menu do Fiscal - JOTEC - jtlfme01 - 0000065.00 - Mozilla Firefox |                                                                         |                                  |                                                                       |                     |
|------------------------------------------------------------------|-------------------------------------------------------------------------|----------------------------------|-----------------------------------------------------------------------|---------------------|
| 172.16.1.28/cgi-bin/jtlfme01.exe?PROG=jotec                      |                                                                         |                                  |                                                                       |                     |
| Suporte Eletrônico                                               |                                                                         |                                  | 3<br>7ECA                                                             | KOLOGIA EM SOFTWARE |
| Sistemas                                                         | <u>A</u> rquivo A <u>t</u> ualização <u>C</u> onsulta R <u>e</u> latóri | <u>G</u> eradores                |                                                                       | FISCAL              |
| Faturamento O ^<br>Serviços O                                    | Atualização Exclusão                                                    | Gera                             |                                                                       |                     |
| CRM - SAC 📀                                                      | ICMS Registros fiscais                                                  | Guia de recolhimento RED         | PF/NFP                                                                |                     |
| Mala Direta                                                      | IPI Clientes                                                            | Sped Fiscal DIM                  | E (SC)                                                                |                     |
| Compras O                                                        | Saldo Credor IPI Fornecedores                                           | Sped Contribuições Gera          | a Apuração do Simples Federal<br>a/importa arquivo do NE-o Profoitura |                     |
| ELPR 0<br>Produção 0                                             | IRPJ/CSLL                                                               |                                  | a/importa arquivo de NF-e Prefeitura                                  |                     |
| Gerenc. de projetos                                              | ISS                                                                     | DES                              |                                                                       |                     |
| Contas a Receber 🕜<br>Bancos 🔗                                   | IR Antecipado                                                           |                                  |                                                                       |                     |
| Fluxo de Caixa                                                   |                                                                         | SINCO                            |                                                                       |                     |
| Exportador O                                                     |                                                                         | DCTF                             |                                                                       |                     |
|                                                                  |                                                                         |                                  |                                                                       |                     |
| Suporte eletrônico                                               | E-Entradas                                                              | I-Registro de serviços prestados | L-Saldo credor IPI                                                    |                     |
|                                                                  | D-Saídas                                                                | M-ICMS                           | S-PIS/COFINS                                                          |                     |
| Melhorando sua empresa                                           | N-Registro de serviços tomados                                          | р-ІРІ                            | F-Menu Inicial                                                        |                     |
| SUPORTE JOTEC                                                    | TECNICO                                                                 | 22/09/2015 MATRIZ                |                                                                       |                     |

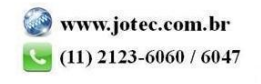

 Será apresentada a tela abaixo. Nesta tela informe o (1) Nome do arquivo, o (2) Tipo DNF (Normal, Retificador ou Sem movimento), o (3) Tipo DNF (Até 1.3 ou 2.0), informe o (4) Período a ser considerado e clique em OK.

| Gera DNF - JOTEC - jtlfgm35 - 0000010 - Mozilla Firefox |                                                    |                                                                | 3 × |
|---------------------------------------------------------|----------------------------------------------------|----------------------------------------------------------------|-----|
| € 172.16.1.28/cgi-bin/jtfgm35.exe                       | 1 Nome do arquivo DNF                              | NF.txt                                                         |     |
| 2                                                       | Tipo DNF<br>Normal<br>Retificador<br>Sem movimento | Tipo DNF     3       Até 1.3     2.0       Período     09/2015 |     |

Confirme a geração do arquivo.

| Gera DNF - JOTEC - jtlfgm35 - 0000010 - Mozilla Firefox |                                                           |
|---------------------------------------------------------|-----------------------------------------------------------|
| 172.16.1.28/cgi-bin/jtlfgm35.exe                        |                                                           |
|                                                         |                                                           |
|                                                         | Nome do a Confirma a geração de arquivo DNF?              |
| Г                                                       | Tipo DNF - Cancelar                                       |
|                                                         | <sup>∞</sup> Normal <sup>○</sup> Até 1.3 <sup>∞</sup> 2.0 |
|                                                         | © Retificador -                                           |

Será gerado o relatório em formato TXT.

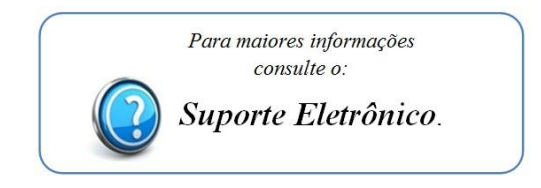

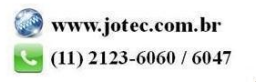